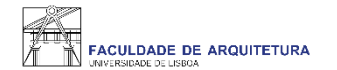

### Manual

# de apoio à seleção de turnos das UCs **atrasadas/adiantadas**

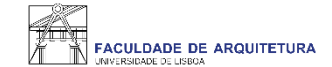

| FACULDADE DE ARQUITETURA | Aluno Candidato Pessoal                                              |         |
|--------------------------|----------------------------------------------------------------------|---------|
| Consultar                | Aluno > Inscrever > Processos de Inscrição                           | PT / EN |
| Inscrever                |                                                                      |         |
| Encressos de Inscrição   | Processos de Inscrição                                               |         |
| III Avaliações / Exames  |                                                                      |         |
|                          | Processos a Decorrer                                                 |         |
| Serviços Académicos      |                                                                      |         |
|                          | Seleção de Optativas e Turno                                         |         |
|                          | Periodo(s): 1º Semestre 2021/2022                                    |         |
|                          | Datas: 15-09-2021 9:00 a 19-09-2021 23:59                            |         |
|                          | Matrícula: Mestrado Integrado em Arquitetura - 12_Plano de 2018/2019 |         |
|                          |                                                                      |         |
|                          | > Iniciar Processo                                                   |         |
|                          |                                                                      |         |
|                          |                                                                      |         |
|                          | Escolha de Turnos das UCs Atrasadas/Adiantadas                       |         |
|                          | Periodo(s): 1° Semestre 2021/2022                                    |         |
|                          | Datas: 15-09-2021 9:00 a 19-09-2021 23:59                            |         |
|                          | Matrícula: Mestrado Integrado em Arquitetura - 12_Plano de 2018/2019 |         |
|                          |                                                                      |         |
|                          | > Iniciar Processo                                                   |         |
|                          |                                                                      |         |

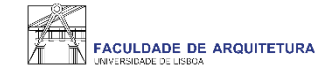

| PACULDADE DE ARQUITETURA   | Aluno Candidato Pessoal                                                                                                    |         |
|----------------------------|----------------------------------------------------------------------------------------------------|---------|
| Consultar                  | Aluno > Inscrever > Processos de Inscrição                                                                                                    | PT / EN |
| Inscrever                  |                                                                                                    |         |
| III Processos de Inscrição | Bem-VINDO(a)<br>Escolha de Turnos das UCs Atrasadas/Adiantadas Mestrado Integrado em Arquitetura                                                                |         |
| III Avaliações / Exames    |                                                                                                    |         |
| Serviços Académicos        | Ketroceder     Passo 1 de 5     > Avançar                                                                                                    |         |
|                            | Para dar continuidade ao processo de inscrição no ano letivo 2021/22, deve realizar o último passo: <ul> <li><u>3 ° PASSO</u> - 17 a 19 de setembro:</li> </ul> |         |
|                            | 1. Seleção de turnos das UCs atrasadas/adiantadas;<br>2. Seleção de optativa(s) e seleção do(s) turno(s) da(s) UC(s) optativa(s)                                |         |
|                            | Este passo é realizado apenas para UCs do 1º semestre.<br>Está a iniciar o processo relativo ao <b>ponto 1</b> .                                                |         |
|                            | Retroceder      Passo 1 de 5           Avançar                                                                                                    |         |
|                            |                                                                                                    |         |
| U LISBOA I anvenant        | Apoio Fenix (Formulário)   Área de Suporte Fenix                                                                                                    |         |

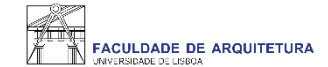

| FACULDADE DE ARQUITETURA   | Aluno Candidato Pessoal                                                                                                   |                     |         |         |  |
|----------------------------|----------------------------------------------------------------------------------------------------|---------------------|---------|---------|--|
| Consultar                  | Aluno > Inscrever > Processos de Inscrição                                                                                |                     |         | PT / EN |  |
| Inscrever                  |                                                                                                    |                     |         |         |  |
| III Processos de Inscrição | Outra Informação Pessoal Complementar<br>Escolha de Turnos das UCs Atrasadas/Adiantadas Mestrado Integrado em Arquitetura |                     |         |         |  |
| Maliações / Exames         |                                                                                                    |                     |         |         |  |
| Serviços Académicos        | Ketroceder         Passo 2 de 5                                                                                           | > Avançar           |         |         |  |
|                            | Deslocado da residência permanente?*                                                                                      | Sim 💿 Não           |         |         |  |
|                            | País de conclusão do ensino secundário *                                                                                  | Portugal            |         |         |  |
|                            | Tipo de Bolseiro *                                                                                                    | Estudante sem bolsa |         |         |  |
|                            | ✓ Guardar ✓ Retroceder Passo 2 de 5                                                                                       | > Avançar           |         |         |  |
|                            |                                                                                                    |                     |         |         |  |
| U LISBOA   and and a       | Apoio Fenix (Formulário)   Área de Suporte Fenix                                                                          |                     | COWER R |         |  |

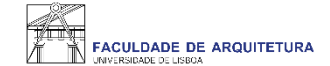

| FACULDADE DE ARQUITETURA   | Aluno Candidato                                                                                                    | Pessoal                                                                        |                                 |  |  |
|----------------------------|----------------------------------------------------------------------------------------------------|--------------------------------------------------------------------------------|---------------------------------|--|--|
| Consultar                  | Aluno > Inscrever > Processos de Inscrição                                                                                       |                                                                                |                                 |  |  |
| nscrever                   |                                                                                                    |                                                                                |                                 |  |  |
| III Processos de Inscrição | Inscrição em Unidades Curriculares e Turnos<br>Escolha de Turnos das UCs Atrasadas/Adiantadas, Mestrado Integrado em Arquitetura |                                                                                |                                 |  |  |
| III Avaliações / Exames    |                                                                                                    |                                                                                |                                 |  |  |
| Serviços Académicos        | Retroceder                                                                                                    | Passo 3 de 5 Avançar                                                           | 1° Semestre 2021/2022           |  |  |
|                            | Código                                                                                                    | Unidade Curricular                                                             | Teórico-Prática                 |  |  |
|                            | 201325000                                                                                                    | Laboratório de Projeto VI                                                      | TMIA5E Qui. 08:30 - 13:00 ; 1 🗸 |  |  |
|                            | 201324013                                                                                                    | Modelação Geométrica e Generativa                                              | ~                               |  |  |
|                            | 202199205                                                                                                    | Opt. Arquitectura & urbanismo num enquadramento transdisciplinar e sustentável | TOPTATIVA Qua. 13:00 - 14:34 💉  |  |  |
|                            | 201325003                                                                                                    | Seminários de Investigação                                                     | TMIA5E Qua. 10:00 - 13:00 🗸     |  |  |
|                            | 201325007                                                                                                    | Sistemas Estruturais e Construtivos                                            | TMIA5E Sex, 11:30 - 16:00 💉     |  |  |
|                            | 201324012                                                                                                    | Teoria do Lugar                                                                | · ·                             |  |  |
|                            | Guardar<br>Sobreposid                                                                                                    | ção de Aulas                                                                   |                                 |  |  |

Neste menu deverão ser selecionados os turnos para todas as UCs atrasadas/adiantadas.

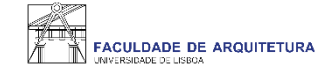

#### FACULDADE DE ARQUITETURA

#### Aluno Candidato Pessoal

Aluno > Inscrever > Processos de Inscrição

| Consultar |  |
|-----------|--|
| Inscrever |  |

PT / EN

#### Inscrição em Unidades Curriculares e Turnos Escolha de Turnos das UCs Atrasadas/Adiantadas Mestrado Integrado em Arquitetura

|                        | Ins  |
|------------------------|------|
| Processos de Inscrição | Esco |
|                        |      |

🗰 Avaliações / Exames

Serviços Académicos

✓ Retroceder Passo 3 de 5

> Avançar

1º Semestre 2021/2022

| Código    | Unidade Curricular                                                             | Teórico-Prática                                            |
|-----------|--------------------------------------------------------------------------------|------------------------------------------------------------|
| 201325000 | Laboratório de Projeto VI                                                      | TMIA5E Qui. 08:30 - 13:00 ; 1 🐱                            |
| 201324013 | Modelação Geométrica e Generativa                                              | ~                                                          |
| 202199205 | Opt. Arquitectura & urbanismo num enquadramento transdisciplinar e sustentável | TMIA4A_ENG Qui. 14:30 - 17:30                              |
| 201325003 | Seminários de Investigação                                                     | TMIA4B_ENG Sex. 14:30 - 17:30<br>TMIA4C Ter. 10:00 - 13:00 |
| 201325007 | Sistemas Estruturais e Construtivos                                            | TMIA4D Ter. 14:30 - 17:30<br>TMIA4E Sex. 10:00 - 13:00     |
| 201324012 | Teoria do Lugar                                                                | TMIA4F Qui. 10:00 - 13:00                                  |
|           |                                                                                |                                                            |

Guardar

Sobreposição de Aulas

Irão surgir para seleção apenas os turnos com vagas disponíveis.

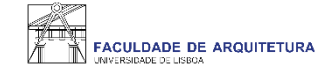

| FACULDADE DE ARQUITETURA   | Aluno Candidato                                                                            | Pessoal           |           |                                                                                               |                                                                                                    |  |
|----------------------------|--------------------------------------------------------------------------------------------|-------------------|-----------|-----------------------------------------------------------------------------------------------|----------------------------------------------------------------------------------------------------|--|
| Consultar                  | Aluno > Inscrever > Processos de Inscrição                                                 |                   |           |                                                                                               |                                                                                                    |  |
| Inscrever                  |                                                                                            |                   |           |                                                                                               |                                                                                                    |  |
| III Processos de Inscrição | Resumo<br>Escolha de Turnos das UCs Atrasadas/Adiantadas Mestrado Integrado em Arquitetura |                   |           |                                                                                               |                                                                                                    |  |
| III Avaliações / Exames    |                                                                                            |                   |           |                                                                                               |                                                                                                    |  |
| Serviços Académicos        | Retroceder                                                                                 | Passo 4 de 5      | > Avançar |                                                                                               |                                                                                                    |  |
|                            | Ano lectivo                                                                                | Periodo           | ^         | Unidade Curricular                                                                            | Turnos                                                                                                    |  |
|                            | 2021/2022                                                                                  | 5 Ano, 1 Semestre |           | [201325006] Edificações IV / Apoio ao Projeto                                                 | TMIA5E ( Sex. 10:00 - 11:30 ; Seg.<br>10:00 - 11:30 )                                                                                                    |  |
|                            | 2021/2022                                                                                  | 5 Ano, 1 Semestre |           | [201325003] Seminários de Investigação                                                        | TMIA5E ( Qua. 10:00 - 13:00 )                                                                                                    |  |
|                            | 2021/2022                                                                                  | 4 Ano, 1 Semestre |           | [201324013] Modelação Geométrica e Generativa                                                 | TMIA4C ( Ter. 10:00 - 13:00 ) ,<br>TMIA4B ( Seg. 14:00 - 17:00 )                                                                                              |  |
|                            | 2021/2022                                                                                  | 5 Ano, 1 Semestre |           | [201325007] Sistemas Estruturais e Construtivos                                               | TMIA5E ( Sex. 11:30 - 16:00 )                                                                                                    |  |
|                            | 2021/2022                                                                                  | 5 Ano, 1 Semestre |           | [201325008] Eficiência Energética e Ambiente                                                  | TMIA5E ( Sex. 16:00 - 17:30 ; Seg.<br>11:30 - 13:00 )                                                                                                    |  |
|                            | 2021/2022                                                                                  | 5 Ano, 1 Semestre |           | [202199205] Opt. Arquitectura & urbanismo num enquadramento<br>transdisciplinar e sustentavel | TOPTATIVA ( Qua, 13:00 - 14:30 ;<br>Seg. 13:00 - 14:30 )                                                                                                    |  |
|                            | 2021/2022                                                                                  | 4 Ano, 1 Semestre |           | [201324012] Teoria do Lugar                                                                   | TMIA4D (Sex, 14:30 - 16:00; Qui,<br>14:30 - 16:00), TMIA4B (Qui, 17:30<br>- 19:00; Qui, 14:30 - 16:00),<br>TMIA4B (Sex, 14:00 - 15:30; Qui,<br>13:30 - 15:00) |  |
|                            | 2021/2022                                                                                  | 5 Ano, 1 Semestre |           | [201325000] Laboratório de Projeto VI                                                         | TMIA5E ( Qui, 08:30 - 13:00 ; Ter.<br>08:30 - 13:00 )                                                                                                    |  |
|                            |                                                                                            |                   |           |                                                                                               |                                                                                                    |  |
|                            | < Retroceder                                                                               | Passo 4 de 5      | > Avançar |                                                                                               |                                                                                                    |  |

Neste menu podes confirmar que todas as UCs atrasadas/adiantadas têm turno corretamente selecionado.

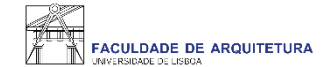

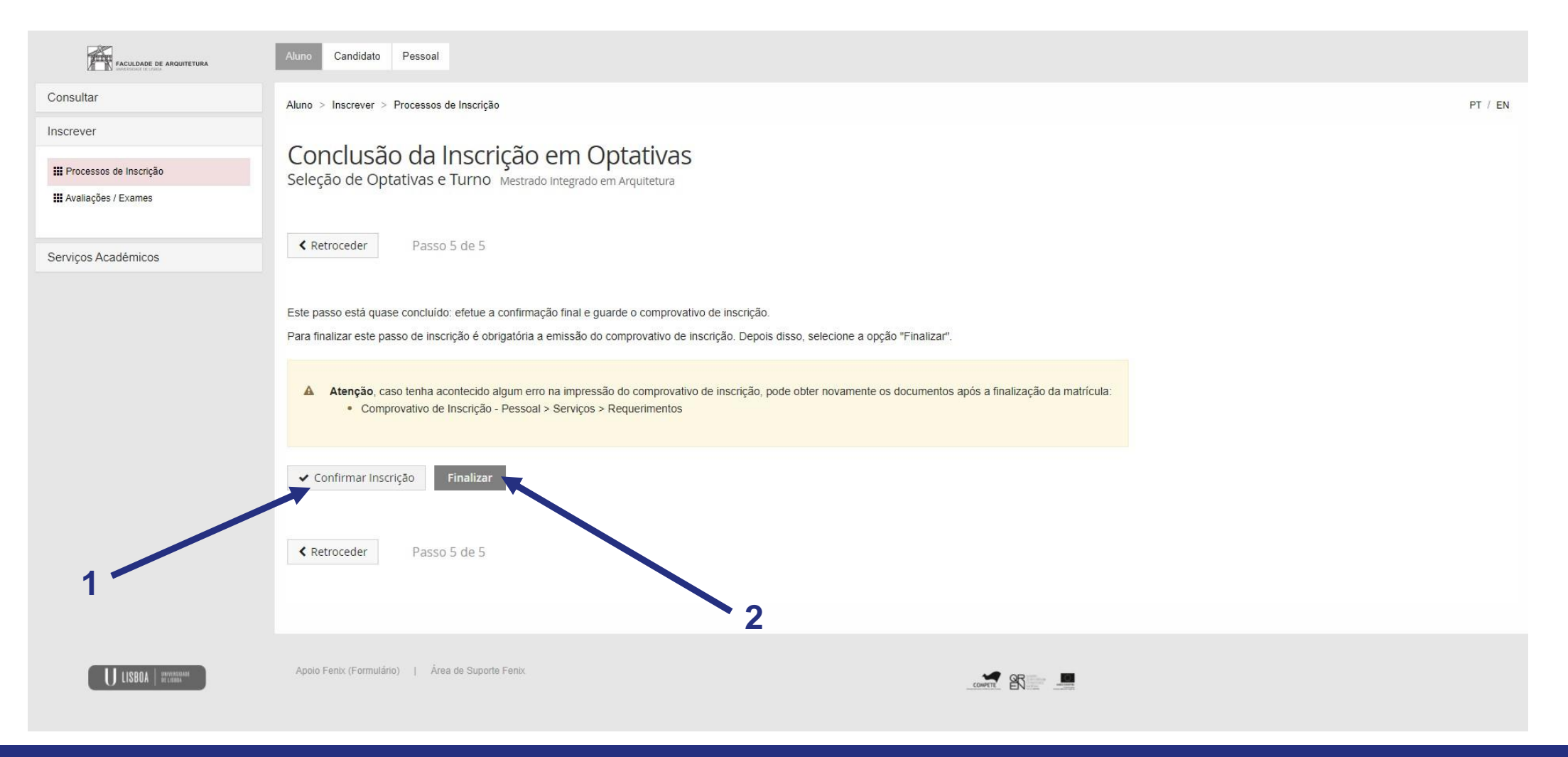

Ao "confirmar inscrição" será disponibilizado o comprovativo de inscrição que conterá as UCs e respetivos turnos. De seguida, deves clicar em "finalizar".

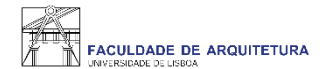

## Qualquer dúvida sobre o processo de inscrição, entra em contacto com a secretaria, através de <u>ticket</u>.